## How to update your Zoom account on your mobile device

| Instructions                                                                                                    | Diagrams                                                                                                    |
|----------------------------------------------------------------------------------------------------|----------------------------------------------------------------------------------------------------|
| <ol> <li>Go to the App store on an Apple<br/>device, the Google Play Store on<br/>Android devices</li> </ol>      |                                                                                                    |
| <ol> <li>Click on the search icon and type in<br/>"Zoom Cloud Meetings"</li> </ol>                                | Q                                                                                                    |
| <ol> <li>Tap on the Zoom icon and if an<br/>update is available the OPEN sign<br/>will turn to UPDATE.</li> </ol> | Image: Second cloud meeting all second cloud meeting all second c |